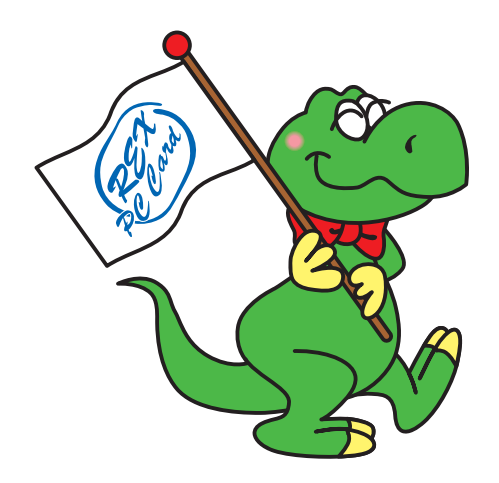

# USB2.0 CardBus Host PC Card CBU2

# **User's Manual**

March 2003

Rev.4.0

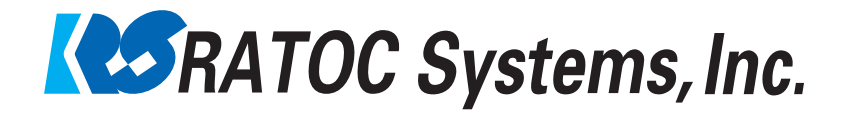

# CBU2U

| 1. Introduction 2                                                       | 2 |
|-------------------------------------------------------------------------|---|
| 1-1. Features                                                           | 2 |
| 1-2.Restrictions                                                        | 2 |
| 1-3. System Requirements                                                | 2 |
| 2. Before installing                                                    | 3 |
| 2-1. Package Confirmation                                               | 3 |
| 3. Setting up                                                           | 3 |
| 3-1. Installing the driver(Windows 98SE)                                | 4 |
| 3-2. Installing the driver(Windows 2000)                                | 8 |
| 3-3. Installing the driver(Windows Me)1                                 | 1 |
| 3-4. Installing the driver(Windows XP)13                                | 3 |
| A. Installing the driver in Windows XP with Service Pack 1 13           | 3 |
| <b>B. Installing the driver in Windows XP without Service Pack 1 10</b> | 6 |
| 3-5. Confirming the driver(Macintosh) 19                                | 9 |
| A. When you use MacOS 9.x 19                                            | 9 |
| B. When you use MacOS X 21                                              | 1 |
| 4. Connecting a USB device 22                                           | 2 |
| 4-1. Self-power device/Bus-power device                                 | 2 |
| 4-2. Connecting a Bus-powered type of USB device to the CBU2            | 2 |
| 4-3. Confirming a USB device is recoginzed                              | 3 |
| 5. Removing the CBU2U 24                                                | 1 |
| 5-1. Windows 98SE/ME 24                                                 | 4 |
| 5-2. Windows 2000/XP 24                                                 | 4 |
| 5-3. Macintosh                                                          | 5 |
| 6. Registration and Tech-support                                        | 5 |
| 6-1. How to Register 20                                                 | 6 |
| 6-2. Software Update and Support 20                                     | 6 |
| 7. Options                                                              | 7 |
| 8. Specifications                                                       | 3 |
| Annondiv 20                                                             | ) |
|                                                                         | / |

# **1. Introduction**

This User's Guide describes how to install the RATOC USB2.0 CardBus PC Card (called CBU2 in this User's Guide).

The information in the README.TXT file on the CD-ROM may include the latest information. Be sure to read the file as well.

#### 1-1. Features

- •EHCI(USB2.0) and OHCI(USB1.1) compliant host adapter CardBus PC Card.
- •Included original USB2.0 Driver for WindowsMe/98SE.
- •Fully compatible with Microsoft standard USB2.0 driver for WindowsXP.
- •Adds two High Speed(480Mbps) USB2.0 ports to your laptop PC.
- •Supports USB2.0 High-Speed HUB.
- •Supports Low/Full/High Speed(1.5/12/480Mbps).

Switches automatically to the highest supported speed of the attached USB device.

- •Supports Low/Full Speed (1.5/12Mbps) with Apple USB Supports drivers.
- •Allows using USB1.1 and USB2.0 peripherals simultaneously.
- •Supports Plug & Play and Hot-Swapping of USB1.1/2.0 device.
- •Available USB Bus Power up to 300mA at two ports.
- •Cable Power adapter(Sold Separately) is required for 500mA at each port.
- •Dongle-less smart design.
- •5 years warranty.

## **1-2.Restrictions**

- •When you remove a USB device and connect it again, you have to wait over 3 seconds before you connect it again.
- •This driver doesn't support remote wake up from a USB device.

## 1-3. System Requirements

PC or PowerBook G4/G3\* with CardBus-enabled PC Card slot.

- •PC: WindowsXP/Me/2000/98SE
- •Mac:MacOS X 10.1.x / 9.2.x
- \* Except PowerBookG3(November 1997, Machine/Gestalt ID:313). This model doesn't support CardBus slot. Please check your Machine ID at Apple System Profiler window.PowerBookG3(1998,1999,2000) are required.
- \* CBU2U works as the USB1.1 compatible host adapter with Apple USB Support drivers. Not support USB2.0 High speed on Mac.

## 2-1. Package Confirmation

Check the package contents:

•CBU2 CardBus PC Card •Software CD-ROM •User's manual

#### NOTE

If any of these items are missing from the CBU2 retail package, contact your supplier immediately.

# **3. Setting up**

| A)If you are a Windows 98SE user | Proceed to Chapter 3-1. |
|----------------------------------|-------------------------|
| B)If you are a Windows 2000 user | Proceed to Chapter 3-2. |
| C)If you are a Windows Me user   | Proceed to Chapter 3-3. |
| D)If you are a Windows XP user   | Proceed to Chapter 3-4. |
| E)If you are a Macintosh user    | Proceed to Chapter 3-5. |

#### 3-1. Installing the driver(Windows 98SE)

When you use Windows 98SE, follow the steps to install the driver.

 Insert the CBU2 CD-ROM into the CD-ROM drive. The installer will start up automatically. If the installer won't start up automatically, run [Setup.exe] at the CD-ROM. The following wizard will open. You are prompted to insert the CBU2.

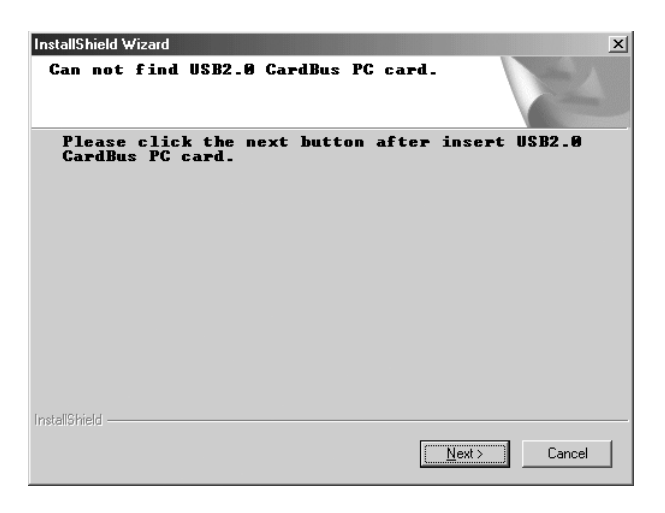

2. Insert the CBU2 PC Card. The following Hardware Wizard will open. Click [Next].

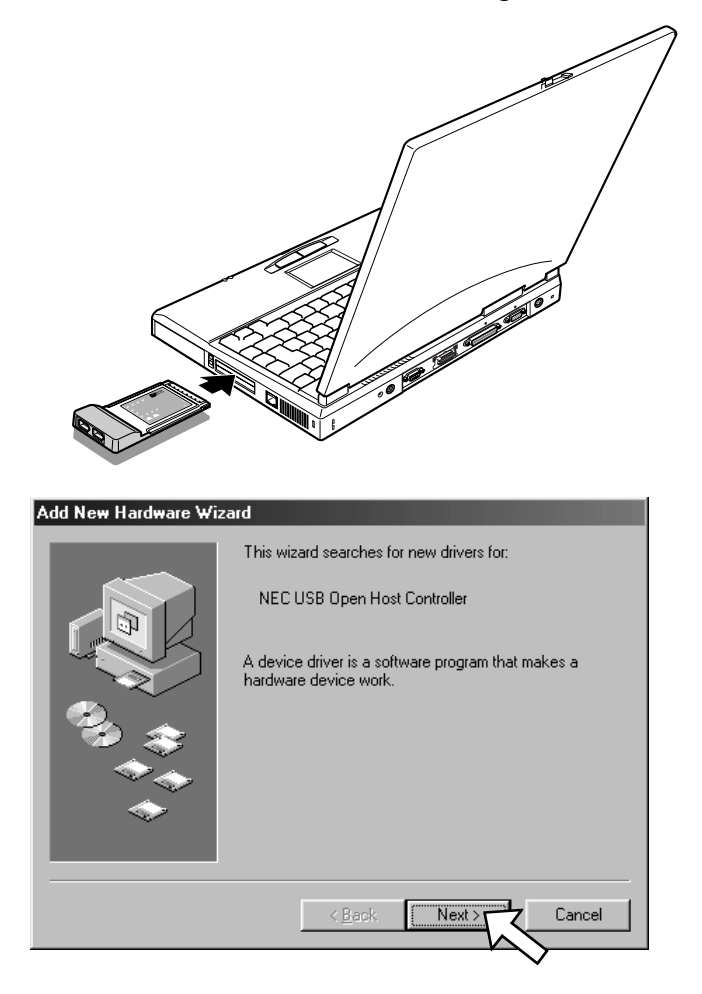

3. Select the [Search for the best driver for your device(Recommended)] option and click [Next].

|                                      | What do you want Windows to do?                                                                                                    |  |
|--------------------------------------|----------------------------------------------------------------------------------------------------|--|
|                                      | © Search for the best driver for your device.<br>[Recommended].                                                                                                    |  |
|                                      | Display a list of all the drivers in a specific<br>location, so you can select the driver you want.                                                                                                    |  |
| <b>*</b>                             | < Back Next > Cancel                                                                                                    |  |
|                                      |                                                                                                    |  |
|                                      | •                                                                                                    |  |
| lick [Next].                         | Uncheck all the options.                                                                                                    |  |
| Click [Next].                        | Uncheck all the options.                                                                                                    |  |
| Click [Next].<br>Add New Hardware Wi | Uncheck all the options.                                                                                                    |  |
| Click [Next].<br>Add New Hardware Wi | Uncheck all the options.                                                                                                    |  |
| Click [Next].<br>Add New Hardware Wi | Uncheck all the options.<br>eard<br>Windows will search for new drivers in its driver database<br>on your hard drive, and in any of the following selected<br>locations. Click Next to start the search.<br>Loppy disk drives                                                          |  |
| Click [Next].<br>Add New Hardware Wi | Canal<br>Windows will search for new drivers in its driver database<br>on your hard drive, and in any of the following selected<br>locations. Click Next to start the search.<br>I oppy disk drives<br>CO-ROM drive                                                                    |  |
| Click [Next].                        | Uncheck all the options.                                                                                                    |  |
| Click [Next].                        | Uncheck all the options.  And  Send  Windows will search for new drivers in its driver database opout and drive, and in any of the following selected locations. Click Next to start the search.  I sloppy disk drives  D co-ROM drive  Mcrosoft Windows Update  C specify a location: |  |
| Click [Next].                        | Uncheck all the options.                                                                                                    |  |
| Click [Next].                        | And And And And And And And And And And                                                                                                    |  |

4.

5. Select the [The updated driver(Recommended) NEC USB Open Host Controller] option and click [Next].

| Add New Hardware Wi | zard                                                                                                    |  |
|---------------------|----------------------------------------------------------------------------------------------------|--|
|                     | Windows has found an updated driver for this device, and<br>also some other drivers that should work with this device. |  |
|                     | What do you want to install?                                                                                           |  |
|                     | The updated driver (Recommended)                                                                                       |  |
| 2. 🐟 🛛              | NEC USB Open Host Controller                                                                                           |  |
|                     | C <u>□</u> ne of the other drivers. <u>View List</u>                                                                   |  |
|                     |                                                                                                    |  |
|                     | < Back Next Cancel                                                                                                    |  |

## 6. Click [Next].

| Add New Hardware Wizard |                                                                                                    |  |  |  |
|-------------------------|----------------------------------------------------------------------------------------------------|--|--|--|
|                         | Windows driver file search for the device:                                                                                                 |  |  |  |
|                         | NEC USB Open Host Controller                                                                                                    |  |  |  |
|                         | Windows is now ready to install the best driver for this<br>device. Click Back to select a different driver, or click Next<br>to continue. |  |  |  |
| 😵 😞 🛛                   | Location of driver:                                                                                                    |  |  |  |
|                         |                                                                                                    |  |  |  |
|                         |                                                                                                    |  |  |  |
|                         |                                                                                                    |  |  |  |
|                         | <back next=""> Cancel</back>                                                                                                    |  |  |  |
|                         |                                                                                                    |  |  |  |

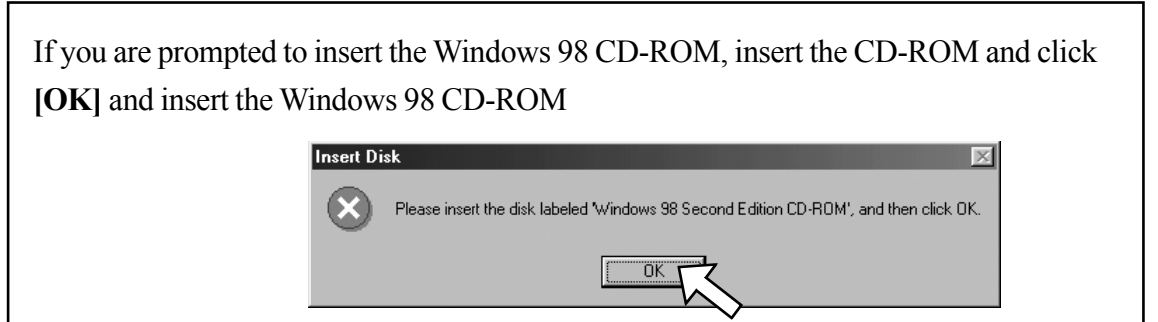

Click the [Browse] button and specify a [Win98] folder at the CD-ROM and click [OK].

| Copying | Files                                                                           | ×                 |
|---------|---------------------------------------------------------------------------------|-------------------|
|         | The file 'openhci.sys' on Windows 98<br>Second Edition CD-ROM cannot be found.  | OK I              |
|         | Insert Windows 98 Second Edition CD-ROM<br>in the selected drive, and click OK. | Cancel            |
|         |                                                                                 | <u>S</u> kip File |
| (       | Copy files from:                                                                | <u>D</u> etails   |
|         | E:\win98                                                                        | Browse            |

7. Click [Finish].

| Add New Hardware Wizard |                                                                                         |  |  |  |
|-------------------------|-----------------------------------------------------------------------------------------|--|--|--|
|                         | NEC USB Open Host Controller                                                            |  |  |  |
|                         | Windows has finished installing the software that your new<br>hardware device requires. |  |  |  |
|                         |                                                                                         |  |  |  |
| <b>*</b>                |                                                                                         |  |  |  |
|                         | < Back Finish Cancel                                                                    |  |  |  |

8. The same hardware wizard shown at step 2 through 7 will open again. Follow the same procedure.

And then, click [Next] on the wizard shown in Step 1.

9. Select the **[Yes, I want to restart my computer now]** option and click **[Finish]**.

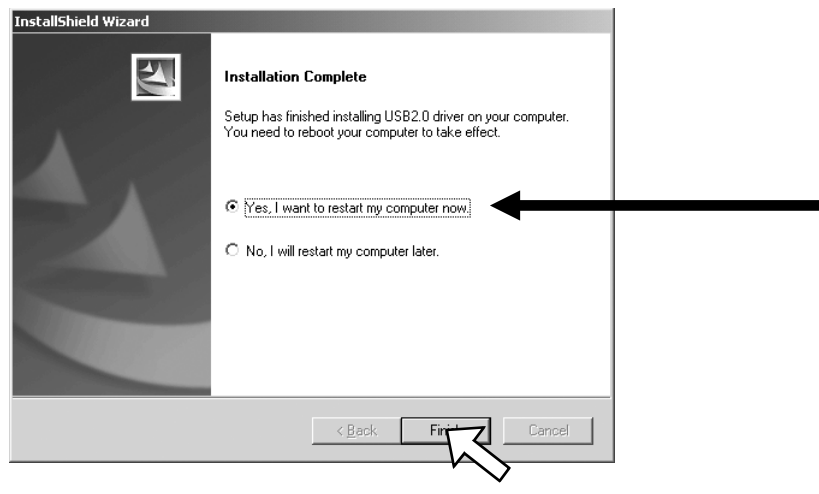

10. To verify that the driver is installed correctly, right-click on [My Computer], select
[Properties], and then select the [Device Manager] tab.
If you can find two [NEC USB Open Host Controller] strings and a [RATOC CB USB
Enhanced Host Controller] string under the [Universal Serial Bus controllers], the driver is installed correctly.

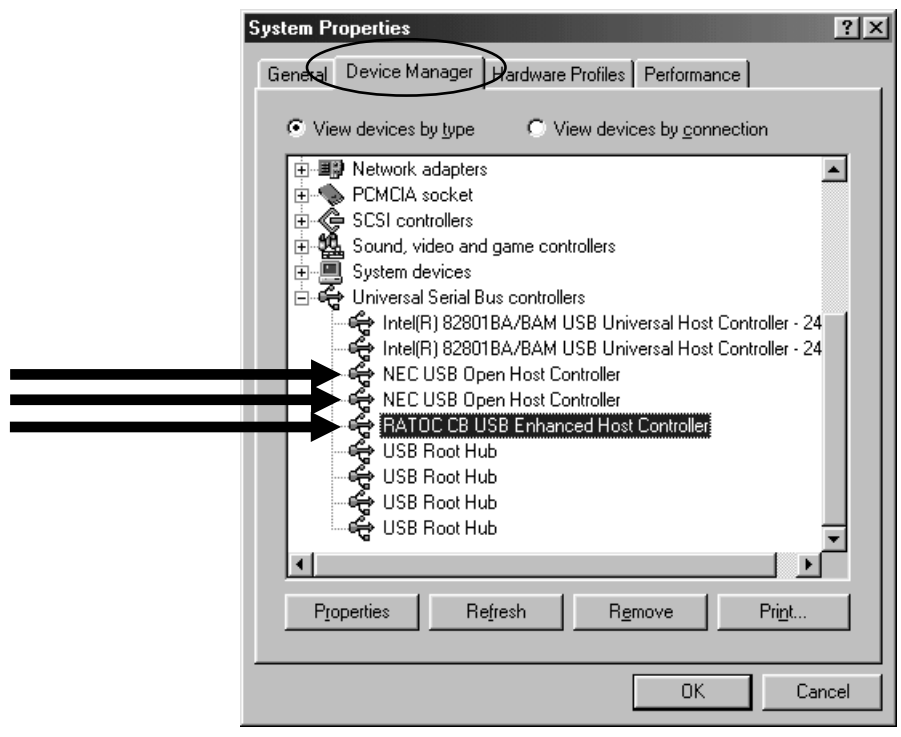

11. To connect a USB device, proceed to Chapter 4.Connecting a USB device.To remove the CBU2 from the PC Card slot, proceed to Chapter 5.Removing the CBU2.

#### 3-2. Installing the driver(Windows 2000)

Before you install the driver, make sure Windows 2000 Service Pack 3 is already installed.

To verify Service Pack 3 is installed, right-click on [My Computer], and then select

[**Properties**]. If you can find a "Service Pack 3" string as shown below, Service Pack 3 is already installed in your system.

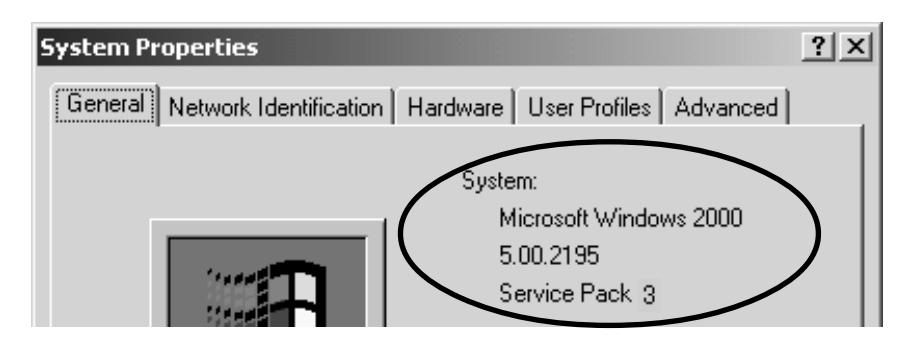

After verifying Service Pack 3 is installed, follow the steps:

 Insert the CBU2 CD-ROM into the CD-ROM drive. The installer will start up automatically. If the installer won't start up automatically, run [Setup.exe] at the CD-ROM. The following wizard will open. You are requested to insert the CBU2.

| InstallShield Wizard                                                 |
|----------------------------------------------------------------------|
| Can not find USB2.0 CardBus PC card.                                 |
| Please click the next button after insert USB2.0<br>CardBus PC card. |
|                                                                      |
|                                                                      |
|                                                                      |
|                                                                      |
| InstallShield                                                        |
| Cancel                                                               |

2. Insert the CBU2 PC Card. The following Hardware Wizard will open. Click [Finish].

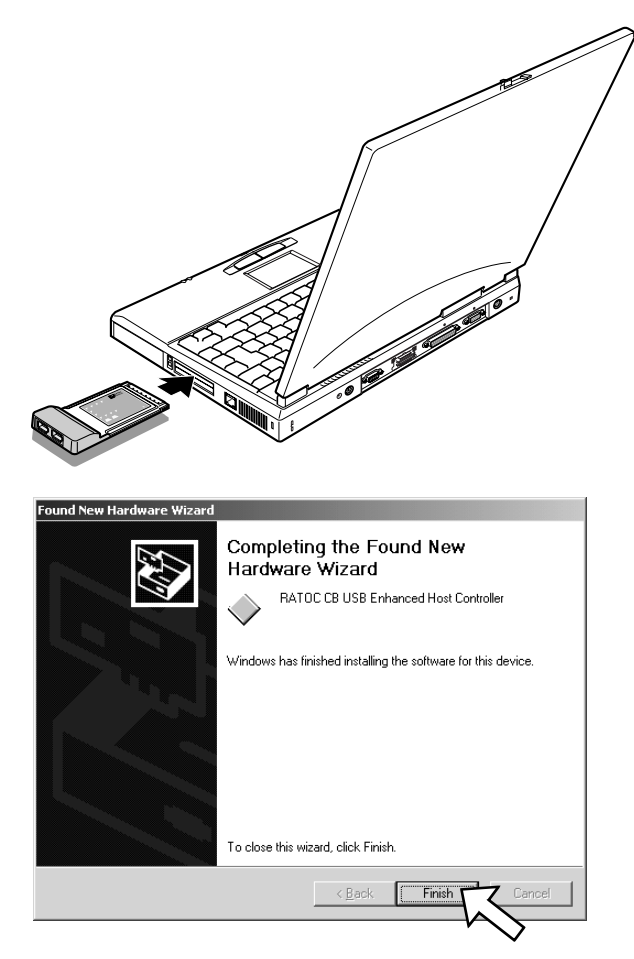

3. You will be prompted to restart to your PC. Click [No], and then click [Next] on the wizard shown in Step 1.

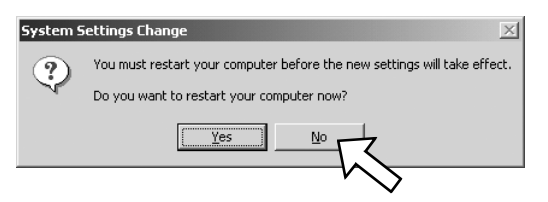

4. Select the **[Yes, I want to restart my computer now]** option and click **[Finish]**.

| InstallShield Wizard |                                                                                                    |
|----------------------|----------------------------------------------------------------------------------------------------|
| E.                   | Installation Complete<br>Setup has finished installing USB2.0 driver on your computer.<br>You need to reboot your computer to take effect. |
|                      | Yes, I want to restart my computer now                                                                                                    |
|                      | O No, I will restart my computer later.                                                                                                    |
|                      |                                                                                                    |
|                      | < <u>B</u> ack Finit Cancel                                                                                                    |

5. To verify that the driver is installed correctly, right-click on [My Computer], select
 [Properties], and then select the [Hardware] tab. Then, click the [Device Manager]
 button.

| System Properties                                                                                                    |
|----------------------------------------------------------------------------------------------------|
| General Network Identification Hardware User Profiles Advanced                                                                                                    |
| Hardware Wizard<br>The Hardware wizard helps you install, uninstall, repair,<br>unplug, eject, and configure your hardware.                                                                                                    |
| Hardware Wizard                                                                                                    |
| Device Manager         Image: The Device Manager lists all the hardware devices installed on your computer. Use the Device Manager to change the properties of any device.         Driver Signing         Driver Signing         Device Manager         Driver Signing         Device Manager         Hardware Profiles         Hardware profiles provide a way for you to set up and store different hardware configurations. |
| Hardware <u>P</u> rofiles                                                                                                    |
| OK Cancel Apply                                                                                                    |

If you can find two **[NEC PCI to USB Open Host Controller]** strings and a **[RATOC CB USB Enhanced Host Controller]** string under the **[Universal Serial Bus controllers]**, the driver is installed correctly.

| <u>E</u> | Device Manager                                                                                                    |   |
|----------|----------------------------------------------------------------------------------------------------|---|
| ]        | Action View   ← →   📾 🖬 😭 😰   🕄 😹 🗷                                                                                                    |   |
|          | Action       View       ← →       Im       Im |   |
|          | USB Root Hub                                                                                                    |   |
|          | ···· 🥰 USB Root Hub                                                                                                    | - |

6. To connect a USB device, proceed to Chapter 4.Connecting a USB device. To remove the CBU2 from the PC Card slot, proceed to Chapter 5.Removing the CBU2.

#### 3-3. Installing the driver(Windows Me)

When you use Windows Me, follow the steps to install the driver.

 Insert the CBU2 CD-ROM into the CD-ROM drive. The installer will start up automatically. If the installer won't start up automatically, run [Setup.exe] at the CD-ROM. The following wizard will open. You are prompted to insert the CBU2.

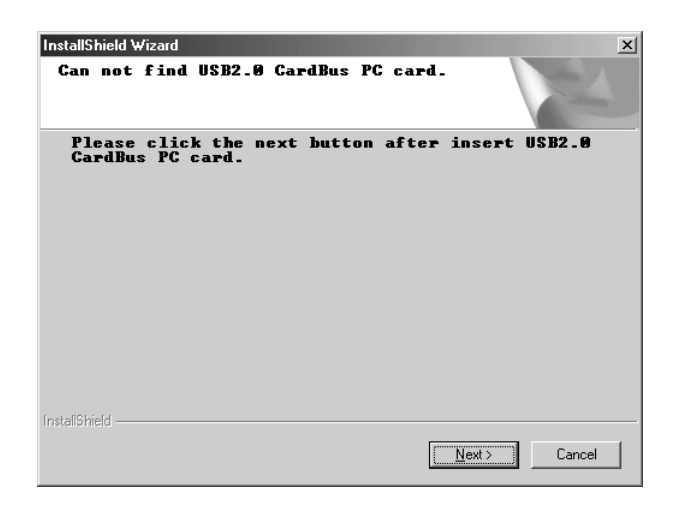

- 2. Insert the CBU2 PC Card. Because some drivers will be installed automatically, wait a few minutes, and then click **[Next]** on the wizard shown on Step 1.
- 3. Select the [Yes, I want to restart my computer now] option and click [Finish].

| InstallShield Wizard |                                                                                                    |  |
|----------------------|----------------------------------------------------------------------------------------------------|--|
|                      | Installation Complete         Setup has finished installing USB2.0 driver on your computer. You need to reboot your computer to take effect.         Image: The setup has finished installing USB2.0 driver on your computer. You need to reboot your computer to take effect.         Image: The setup has finished installing USB2.0 driver on your computer.         Image: The setup has finished installing USB2.0 driver on your computer.         Image: The setup has finished installing USB2.0 driver on your computer has a setup has finished installing USB2.0 driver has a setup has a setup ha |  |
|                      | Kennel Cancel                                                                                                    |  |

3. To verify that the driver is installed correctly, right-click on [My Computer], select [Properties], and then select the [Device Manager] tab.

If you can find two **[NEC USB Open Host Controller]** strings and a **[RATOC CB USB Enhanced Host Controller]** string under the **[Universal Serial Bus controllers]**, the driver is installed correctly.

| System Properties                                                                                                    | : |
|----------------------------------------------------------------------------------------------------|---|
| General Device Manager Hardware Profiles Performance                                                                                                    |   |
| • View devices by type • • • • • • • • • • • • • • • • • • •                                                                                                    |   |
| Mouse     Mouse     Mouse     PCMCIA socket     SCSI controllers     Sound, video and game controllers     System devices     Universal Serial Bus controllers     Mouse     Intel(r) 82801BA/BAM USB Universal Host Controller 1           |   |
| Intel(r) 82801BA/BAM USB Universal Host Controller 2<br>NEC USB Open Host Controller (E13+)<br>NEC USB Open Host Controller (E13+)<br>RATOC CB USB Enhanced Host Controller<br>USB Root Hub<br>USB Root Hub<br>USB Root Hub<br>USB Root Hub |   |
| Properties Refresh Remove Print                                                                                                    |   |
| OK Cancel                                                                                                    |   |

5. To connect a USB device, proceed to Chapter 4.Connecting a USB device.
To remove the CBU2 from the PC Card slot, proceed to Chapter 5.Removing the CBU2.

#### NOTE

You may find a [RATOC CB USB Enhanced Host Controller] string with a green ? mark. But this doesn't affect the peformance of this CBU2 PC Card. Before you install the driver, check to see if Windows XP Service Pack 1 is already installed or not.

To verify Service Pack 1 is installed, right-click on [My Computer], and then select

[**Properties**]. If you can find a "Service Pack 1" string as shown below, Service Pack 1 is already installed in your system.

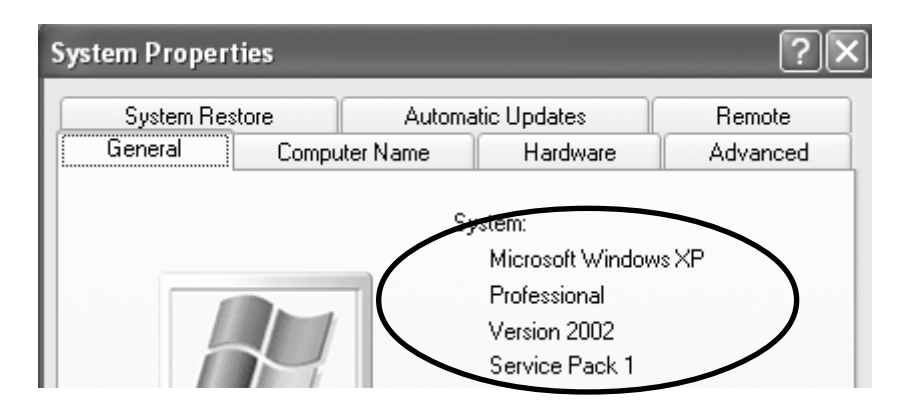

If the Service Pack 1 is already installed in your system, proceed to Section A. If the Service Pack isn't installed in your system, proceed to Section B.

## A. Installing the driver in Windows XP with Service Pack 1

1. If the Service Pack 1 is already installed in your system, insert the CBU2 CD-ROM into the CD-ROM drive. The installer will start up automatically. If the installer won't start up automatically, run **[Setup.exe]** at the CD-ROM. The following wizard will open. You are prompted to insert the CBU2.

| InstallShield Wizard                                   | x                    |
|--------------------------------------------------------|----------------------|
| Can not find USB2.0 CardBus PC card                    |                      |
| Please click the next button after<br>CardBus PC card. | insert USB2.0        |
|                                                        |                      |
|                                                        |                      |
|                                                        |                      |
| InstallShield                                          |                      |
|                                                        | <u>N</u> ext> Cancel |

 Insert the CBU2. Because some drivers will be installed automatically, wait a few minutes, and then click [Next] on the wizard shown on Step 1.

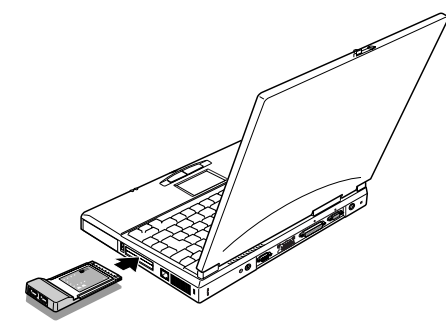

3. Select the **[Yes, I want to restart my computer now]** option and click **[Finish]**.

| InstallShield Wizard |                                                                                                    |  |
|----------------------|----------------------------------------------------------------------------------------------------|--|
|                      | Installation Complete<br>Setup has finished installing USB2.0 driver on your computer.<br>You need to reboot your computer to take effect. |  |
|                      | C No, I will restart my computer later.                                                                                                    |  |
|                      | < <u>B</u> ack <b>Finish</b> Cancel                                                                                                    |  |

4. To verify that the driver is installed correctly, right-click on [My Computer], select
[Properties], and then select the [Hardware] tab. Then, click the [Device Manager]
button.

| System Properties                                                                                                    | ?×   |
|----------------------------------------------------------------------------------------------------|------|
| System Restore Automatic Updates Remote<br>General Computer Name Hardware Advance                                                                                                    | d    |
| Add Hardware Wizard The Add Hardware Wizard helps you install hardware. Add <u>H</u> ardware Wizard                                                                                                    |      |
| Device Manager         Image: The Device Manager lists all the hardware devices installed on your computer. Use the Device Manager to change the properties of any device.         Driver Signing       Device Manager         Hardware Profiles         Hardware profiles       Hardware profiles provide a way for you to set up and store different hardware configurations. |      |
| Hardware Profiles                                                                                                    |      |
| OK Cancel App                                                                                                    | ly - |

If you can find two [NEC PCI to USB Open Host Controller] strings and a [NEC PCI to USB Enhanced Host Controller(Bn)(RATOC)] string(n is a number) or a [Standard Enhanced PCI to USB Host Controller(RATOC)] string(n is a number) under the [Universal Serial Bus controllers] as shown Fig1 or Fig2, the driver is installed correctly.

| Fig1 | 🖳 Device Manager                                                                                                    |
|------|----------------------------------------------------------------------------------------------------|
| rigi | <u>Eile Action View Help</u>                                                                                                    |
|      |                                                                                                    |
|      |                                                                                                    |
|      |                                                                                                    |
|      | E Skurives                                                                                                    |
|      | DVD/CD-ROM drives                                                                                                    |
|      | Eleppy disk controllers                                                                                                    |
|      | Hoppy disk drives                                                                                                    |
|      | E Weyboards                                                                                                    |
|      | Mice and other pointing devices                                                                                                    |
|      | Here Monitors                                                                                                    |
|      |                                                                                                    |
|      | 🗈 🖳 🦻 System devices                                                                                                    |
|      | Universal Serial Bus controllers                                                                                                    |
|      | NEC PCI to USB Open Host Controller                                                                                                    |
|      | NEC PCI to USB Open Host Controller                                                                                                    |
|      | USB Root Hub                                                                                                    |
|      |                                                                                                    |
|      |                                                                                                    |
|      |                                                                                                    |
|      |                                                                                                    |
| Fig  | 🖳 Device Manager                                                                                                    |
| Fig2 | Bevice Manager       Elle       Action       View       Help                                                                                                    |
| Fig2 | Bevice Manager       Elle       Action       Yew       Help       ←       ●       Im       Im                                                                                                    |
| Fig2 | Bevice Manager       Eile Action View Help       ← → III       III       III       III       III       III       IIII       IIII       IIIIIIIIIIIIIIIIIIIIIIIIIIIIIIIIIIII                                                                                                    |
| Fig2 | Bevice Manager         File Action View Help         + -> III III III III III IIII IIIIIIIIII                                                                                                    |
| Fig2 | Bevice Manager         File       Action       Yiew       Help         + ->       Im       Im       Im       Im                                                                                                    |
| Fig2 | Bevice Manager         Ele       Action       Yew       Help         ← →       Im       Im       Im       Im       Im         ← →       Im       Im       Im       Im       Im       Im         ← →       Im       Im                                                                                                    |
| Fig2 | Bevice Manager         File       Action       View       Help         Her       Image: Computer       Image: Computer       Image: Computer         Image: Display adapters       Image: Display adapters       Image: Display adapters         Image: Display disk controllers       Image: Floppy disk controllers         Image: Display disk drives       Image: Display disk drives                                                                                                    |
| Fig2 | Bevice Manager         File       Action       Yiew       Help         Help       Help       Help         Help       Help       Help                                                                                                    |
| Fig2 | Bevice Manager         Ele       Action       Yew       Help         Image: Second Stress       Image: Second Stress       Image: Second Stress         Image: Second Stress       Image: Second Stress       Image: Second Stress         Image: Second Stress       Image: Second Stress       Image: Second Stress         Image: Second Stress       Image: Second Stress       Image: Second Stress         Image: Second Stress       Image: Second Stress       Image: Second Stress         Image: Second Stress       Image: Second Stress       Image: Second Stress         Image: Second Stress       Image: Second Stress       Image: Second Stress         Image: Second Stress       Image: Second Stress       Image: Second Stress         Image: Second Stress       Image: Second Stress       Image: Second Stress         Image: Second Stress       Image: Second Stress       Image: Second Stress         Image: Second Stress       Image: Second Stress       Image: Second Stress         Image: Second Stress       Image: Second Stress       Image: Second Stress         Image: Second Stress       Image: Second Stress       Image: Second Stress         Image: Second Stress       Image: Second Stress       Image: Second Stress         Image: Second Stress       Image: Second Stress       Image: Second Str                                                                                                    |
| Fig2 | Device Manager         Ele       Action       Yew       Help         Image: Second Second Secon |
| Fig2 | Device Manager         Ele       Action       Wew       Help            ← →          ⊡          ⊡          ⊡          ⊡            ← →          ⊡          ⊡          ⊡          ⊡          ⊡            ← →          ⊡          ⊡          ⊡          ⊡          ⊡          ⊡            □          □          ⊡          ⊡          ⊡          ⊡          ⊡          ⊡          □          □          □          □          □          □          □          □          □          □          □          □          □          □          □          □          □          □          □          □          □          □          □          □          □          □          □          □          □          □          □          □          □          □          □          □          □          □          □          □          □          □          □          □                                                                                                    |
| Fig2 | Device Manager         File       Action       Yiew       Help         Help       Help       Help         Help       Help       Help                                                                                                    |
| Fig2 | Device Manager         Ele       Action       Yiew       Help         Image: Second Second Seco |
| Fig2 | Device Manager     Ele   Action   Wew   Help     Help     Co   Co   Co   Display adapters   DVD/CD-ROM drives   DVD/CD-ROM drives   Floppy disk controllers   Floppy disk drives   Display adapters   DVD/CD-ROM drives   DVD/CD-ROM drives                                                                                                    |
| Fig2 | Device Manager     Ele   Action   Wew   Help     Help   Help                                                                                                    |
| Fig2 | Device Manager     Ele   Action   View   Help     Image: Co   Image: Co                                                                                                    |
| Fig2 | Device Manager     Ele   Action   View   Help     Co   Co   Co   Co   Co   Display adapters   DVD/CD-ROM drives   Floppy disk controllers   Floppy disk controllers   Floppy disk drives   Display adapters   DVD/CD-ROM drives   Floppy disk controllers   Floppy disk drives   Display adapters   DVD/CD-ROM drives   Floppy disk controllers   Network adapters   Network adapters   Network adapters   Sound, video and game controllers   System devices   Universal Serial Bus controllers   NEC PCI to USB Open Host Controller   NEC PCI to USB Open Host Controller   NEC PCI to USB Open Host Controller   NEC PCI to USB Open Host Controller   NEC PCI to USB Open Host Controller   NEC PCI to USB Open Host Controller   VIE Nect PCI to USB Open Host Controller   VIE Nect PCI to USB Open Host Controller   VIE Nect PCI to USB Open Host Controller   VIE Root Hub                                                                                                    |
| Fig2 | Device Manager     Ele     Action     View   Help     Image: Action     Image: Action     Image: Acti                                                                                                    |

4. To connect a USB device, proceed to Chapter 4.Connecting a USB device.To remove the CBU2 from the PC Card slot, proceed to Chapter 5.Removing the CBU2.

1. Insert the CBU2.

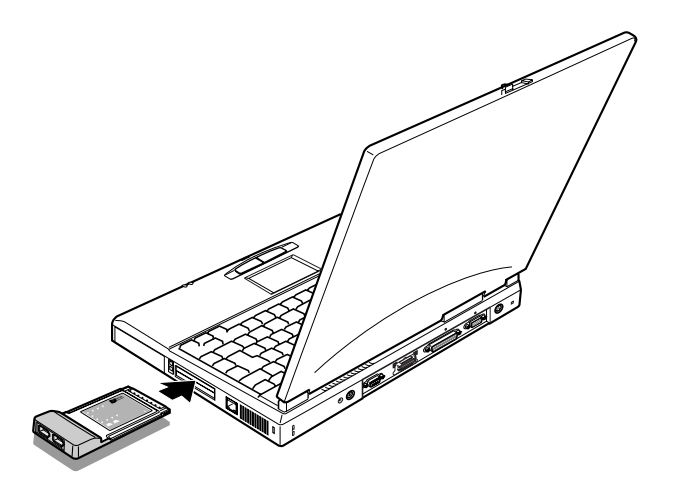

2. The following wizard will open. Select the **[Install the software automatically (Recommended)]** option and insert the bundled CD-ROM.

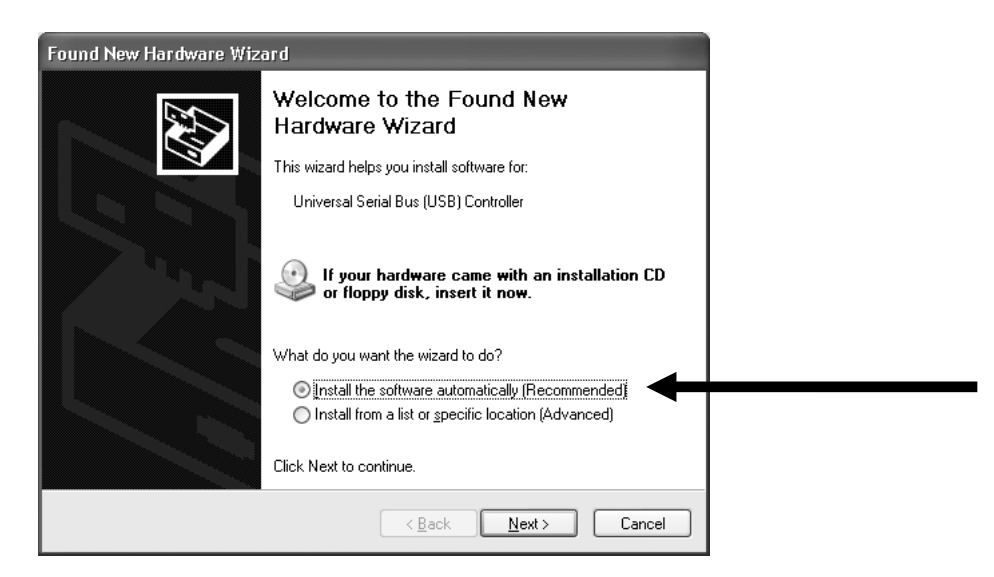

#### 3. The following wizard will open. Click [Continue Anyway].

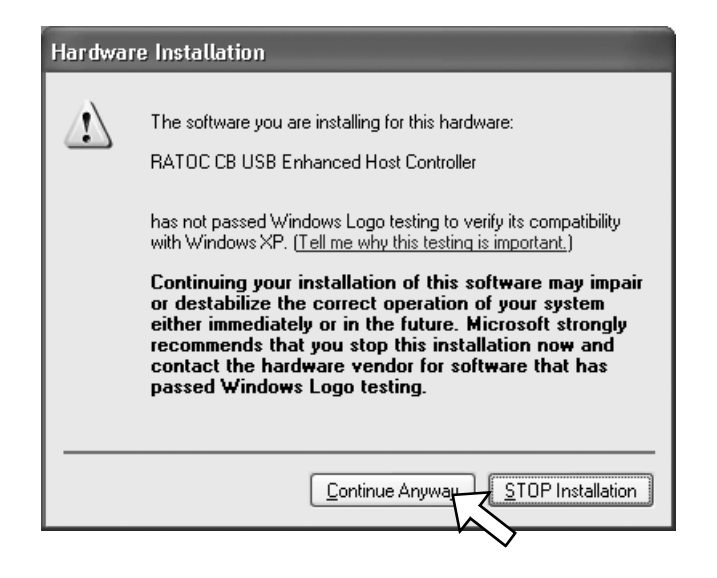

4. The following wizard will open. Click [Finish].

| Found New Hardware Wiz | ard                                                                       |
|------------------------|---------------------------------------------------------------------------|
|                        | Completing the Found New<br>Hardware Wizard                               |
|                        | The wizard has finished installing the software for:                      |
|                        | RATOC CB USB Enhanced Host Controller                                     |
|                        | The hardware you installed will not work until you restart your computer. |
|                        | Click Finish to close the wizard.                                         |
|                        | < Back Finish Cancel                                                      |

5. You will be prompted to restart your PC. Click [Yes].

| System Settings Change |                                                                                                    |  |  |
|------------------------|----------------------------------------------------------------------------------------------------|--|--|
| ?                      | Windows has finished installing new devices. The software that supports your device<br>requires that you restart your computer. You must restart your computer before the<br>new settings will take effect. |  |  |
|                        | Do you want to restart your computer now?                                                                                                    |  |  |
|                        | <u>Y</u> es <u>N</u> o                                                                                                    |  |  |

5. To verify that the driver is installed correctly, right-click on [My Computer], select
[Properties], and then select the [Hardware] tab. Then, click the [Device Manager]
button.

| System Proper                                                                                                    | ties                                                                        |                                                   | ?×                   |
|----------------------------------------------------------------------------------------------------|-----------------------------------------------------------------------------|---------------------------------------------------|----------------------|
| System Re                                                                                                    | store Auto                                                                  | matic Updates                                     | Remote               |
| General                                                                                                    | Computer Name                                                               | Hardware                                          | Advanced             |
| Add Hardwar                                                                                                    | re Wizard                                                                   |                                                   |                      |
| The second second secon | e Add Hardware Wizarc                                                       | l helps you install hardwa                        | ire.                 |
|                                                                                                    |                                                                             | Add <u>H</u> ardware <sup>V</sup>                 | Wizard               |
| Device Mana                                                                                                    | ager                                                                        |                                                   |                      |
| Th<br>on<br>pro                                                                                                    | e Device Manager lists<br>your computer. Use the<br>operties of any device. | all the hardware devices<br>Device Manager to cha | installed<br>nge the |
|                                                                                                    | Driver <u>S</u> igning                                                      | <u>D</u> evice Mana                               |                      |
| Hardware Pro                                                                                                    | ofiles                                                                      |                                                   |                      |
| aiff                                                                                                    | rdware profiles provide<br>ferent hardware configu                          | a way for you to set up ar<br>rations.            | nd store             |
|                                                                                                    |                                                                             | Hardware <u>P</u> ro                              | ofiles               |
|                                                                                                    |                                                                             | DK Cancel                                         |                      |

If you can find two **[NEC PCI to USB Open Host Controller]** strings and a **[RATOC CB USB Enhanced Host Controller]** string under the **[Universal Serial Bus controllers]**, the driver is installed correctly.

| 🖳 Device Manager                                                                                                    | - DX |
|----------------------------------------------------------------------------------------------------|------|
| <u>File Action View H</u> elp                                                                                                    |      |
|                                                                                                    |      |
| Computer<br>Disk drives<br>Display adapters<br>DVD/CD-ROM drives<br>Floppy disk controllers<br>Floppy disk controllers<br>DE ATA/ATAPI controllers<br>Keyboards<br>Mice and other pointing devices<br>Monitors<br>PCMCIA adapters<br>Sound, video and game controllers<br>System devices<br>Universal Serial Bus controllers<br>NEC PCI to USB Open Host Controller<br>NEC PCI to USB Open Host Controller<br>ALCONTROL CE USB Ephanced Host Controller |      |
| USB Root Hub<br>VIA Rev 2 USB Universal Host Controller                                                                                                    |      |
|                                                                                                    |      |

6. To connect a USB device, proceed to Chapter 4.Connecting a USB device.To remove the CBU2 from the PC Card slot, proceed to Chapter 5.Removing the CBU2.

#### 3-5. Confirming the driver(Macintosh)

The CBU2 doesn't support USB2.0 High speed on Mac. The CBU2 works as the USB1.1 compatible host adapter. Please confirm your Mac is ready to use the CBU2 by following the steps:

#### A. When you use MacOS 9.x...

Open [Apple System Profiler] from the Apple menu and then click the [Devices and Volumes]. If you can find a "USB" string as shown below, you can use the CBU2. To connect a USB device, proceed to Chapter 4.Connecting a USB device. To remove the CBU2 from the PC Card slot, proceed to Chapter 5.Removing the CBU2.

| Apple System Profiler                                                                                                    | 2 E   |
|----------------------------------------------------------------------------------------------------|-------|
| Sectem Profile Devices and Volumes Control Panels Extensions Applications System Folders                                                                                           |       |
| USB 0<br>1.4.1<br>USB 1<br>No devices found on this bus<br>1.4.1<br>No devices found on this bus<br>1.4.1<br>Expansion Bay 1<br>D = 0<br>CD-ROM drive<br>No mounted media inserted |       |
| Internal ATA 0         ID = 0         Hard drive         Mac 0S 9.0.4           Mac 0S 9.2.1         Mac 0S 9.2.1                                                                  |       |
| PCI Slot E1 Display card Display                                                                                                    |       |
| Floppy No mounted media inserted                                                                                                    |       |
|                                                                                                    | 4 Þ 7 |

If you can't find the string, you need to install USB driver available through Apple web site. To install the USB driver through Apple web site, follow the steps:

1. Access to Apple web site(www.apple.com) and click the [Support] tab. Then, click [Downloads] and type in [USB Adapter] at Search for Downloads box. Click the [Go] button.

| C Apple Featured Software |                                                      |                       |                                       |                                                                                              | E        |
|---------------------------|------------------------------------------------------|-----------------------|---------------------------------------|----------------------------------------------------------------------------------------------|----------|
| Back Forward              | Stop Refresh Home AutoFill                           | Print P               | M<br>1ail                             | (                                                                                            | 8        |
| Address: @ http:/         | //www.info.apple.com/support/downloads.html          |                       |                                       |                                                                                              | go       |
| O Live Home Page          | @ Apple @ iTools @ Apple Support @ Ap                | ple Store 🛛 🔘 Mi      | crosoft MacTopia 🛛 MSN                | Office for Macintosh      O Internet Explorer                                                |          |
| Favorite                  | Store ITool:<br>Protection Plan Downloads Sp         | iCan<br>becifications | rds QuickTime<br>Knowledge Base Discu | Support Mac OS X                                                                             |          |
| Featured Software         |                                                      |                       |                                       |                                                                                              | III      |
| arch                      | Title/Languages Available                            | Posted                | Download (EN-NA)                      | Search for Downloads                                                                         |          |
| Sci                       | Mac OS X Update 10.1.4<br>Z                          | 2002-04-17            | ₩ <u>1.7 MB</u>                       | USB ADAPTER GO                                                                               |          |
| apboo                     | Security Update April 2002<br>Z                      | 2002-04-04            | ₩ <u>4.2 MB</u>                       | Type the name of a product, an<br>update, or a date (yyyy-mm-dd)<br>Requires <u>Apple ID</u> |          |
| *                         | Mac OS X Server 10.1.4 Update<br>EN, FR, DE, JA      | 2002-04-16            | ₩ <u>440 K</u>                        | Most Popular                                                                                 |          |
| ade I                     | Mac OS X 10.1.3 Update<br>Z                          | 2002-02-19            | ₩ <u>16 MB</u>                        | Figure 1                                                                                     |          |
| lolder                    | Mac OS X 10.1.3 Update Combo<br>Z                    | 2002-02-19            | ₩ <u>38.4 MB</u>                      | Airport 2.0.2 for Mac OS X                                                                   |          |
|                           | Mac OS Server 10.1.3 Update<br>EN, FR, DE, JA        | 2002-02-20            | ₩ <u>3.5 MB</u>                       | <u>Mac OS X 10.1.3 Update</u> iTunes for Mac DS X 2 0 4                                      |          |
|                           | Mac OS 9.2.2<br>EN-NA, EN-Z, FR, DE, JA, NL, IT      | 2001-12-05            | ₩ <u>21.3 MB</u>                      | QuickTime 5                                                                                  |          |
|                           | Apple Bluetooth Technology Preview<br>EN, FR, DE, JA | 2002-03-31            | ₩ <u>1.7 MB</u>                       | Updates by Product                                                                           |          |
| Software Downlo           | AirPort 2 0 2 for Mac 0S X<br>ads                    |                       |                                       | Annala Handarana                                                                             | ▼<br>/// |

You can find USB Adapter Card Support 1.4.1 Document and Software.
 Double-click it to download it. [USB Card Support 1.4.1.smi] will be downloaded.

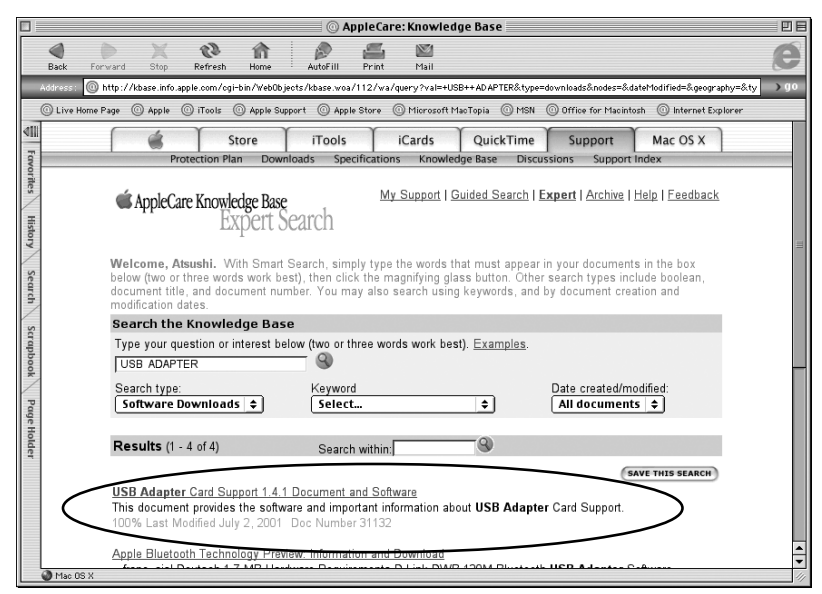

Double-click [USB Card Support 1.4.1.smi]. Software License Agreement window will open. If you agree with it, click [Agree]. The following [USB Adapter Card Support] will appear. Double-click it.

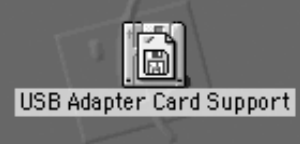

4. The following window will open.Double-click the [Installer] icon.

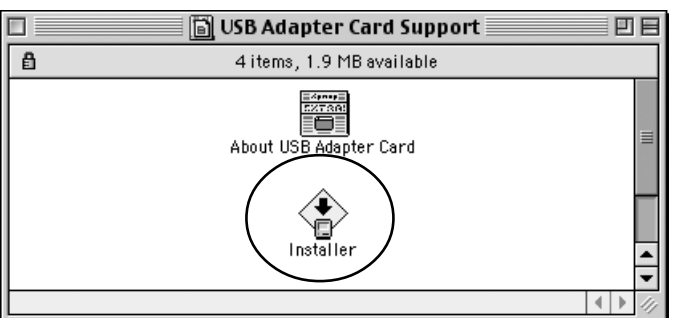

5. The following window will open.Click the [Install] button.

| Install USB Adapter Card                                                            |  |
|-------------------------------------------------------------------------------------|--|
| Click "Install" to place USB Adapter Card Support Software<br>on the selected disk. |  |
| Destination Disk Eject Disk Quit<br>Mac 08 9.0.4 Switch Disk Insta                  |  |

 The window saying [Installation was successful] will open.Click the [Quit] button.
 Your Mac now has been ready to use the CBU2. To connect a USB device, proceed to Chapter 4.Connecting a USB device. To remove the CBU2U from the PC Card slot, proceed to Chapter 5.Removing the CBU2U.

#### B. When you use MacOS X...

Open **[Applications]**, **[Utilities]** folder, and then start **[Apple System Profiler]**. If you can find a "**USB**" string as shown below, you can use the CBU2U. To connect a USB device, proceed to **Chapter 4.Connecting a USB device**. To remove the CBU2U from the PC Card slot, proceed to **Chapter 5.Removing the CBU2U**.

|   | 00       | 0               | Apple System Profiler                                              |     |
|---|----------|-----------------|--------------------------------------------------------------------|-----|
|   |          | Syst            | tem Profile Devices and Volumes Frameworks Extensions Applications |     |
| ( | USB      | No devices foun | id on this bus                                                     | Î   |
|   | USB      | No devices foun | Id on this bus                                                     |     |
|   | FireWire | No devices foun | Id on this bus                                                     |     |
|   | PCI      | Not available   | ▶ RageM3p-parent                                                   | U   |
|   |          | PC Card         | ▶ cardbus                                                          |     |
|   |          |                 | MacOSX_1013                                                        |     |
|   |          |                 |                                                                    | 11. |

#### 4-1. Self-power device/Bus-power device

There are two kinds of USB devices:

1.Self-power device:

This type of USB device gets power necessary to work itself through an outlet.

2.Bus-power device:

This type of USB device gets power necessary to work itself through an USB cable. Each USB device of this type has its own current necessary to work itself. The maximum current is 500mA. Here is an example.(Contact your device manufacturer for other devices)

| Device               | Manufacurer | Model name   | consumption current |
|----------------------|-------------|--------------|---------------------|
| •Mouse               | Microsoft   | IntelliMouse | 100mA               |
| •ImageScanner        | Cannon      | FB636U/630U  | 500mA               |
| •CompactFlash Reader | RATOC       | CF03U        | 100mA               |
| •SmartMedia Reader   | RATOC       | SMA03U       | 100mA               |

#### 4-2. Connecting a Bus-powered type of USB device to the CBU2

The CBU2 has two USB ports and these ports can provide 300mA in total. If you connect our AC Adapter(Solf Separately) to the CBU2U, the two ports can provide 500mA at each port. If you connect a Bus-powered type of USB device of which cunsumption current is over 300mA, you need to use the AC Adapter(Sold Seperately. Refer to Chapter 8 for purchase information). You don't need to purchase it if you connect a Bus-powered type of USB device of which cursumption current is less than 300mA. Here is an example.

If you connect FB636U/630U made by Cannon described above, its consumption current exceed 300mA. Therefore, you need to use the AC Adapter to provide 500mA.
If you connect CF03U and SMA03U simultaneously, their consumtion current is 200mA in total. Therefore, you don't need to use the AC Adapter. You can use them without the AC Adapter.

If you connect a USB storage device such as a Hard Disk Drive, Compact Flash Adapter, SmartMedia Adapter, MO drive on Windows, you can find its icon in **[My Computer]**.

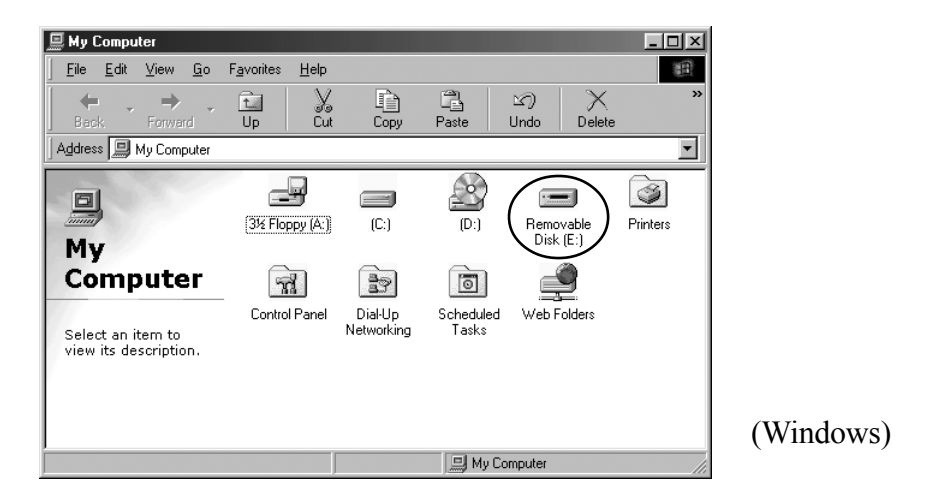

If you connect such a device on Mac, its icon will be mounted on desktop.

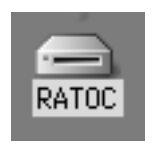

(Mac OS 9.x)

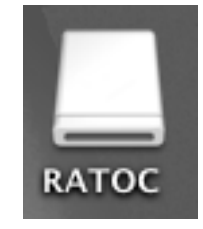

(Mac OS X)

## 5. Removing the CBU2U

If you remove the CBU2U, you need to follow the steps:

#### 5-1. Windows 98SE/ME

If you remove the CBU2U on Windows 98SE/Me, you need to follow the steps:

1. Click the red CBU2U icon at the tasktray in the lower right-hand corner of the desktop.

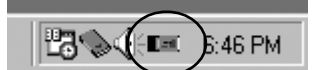

2. The following pop-up menu will appear. Select it.

Stop RATOC CB USB Enhanced Host Controller

3. The following window will appear. Click [OK]. You can now safely remove the CBU2U.

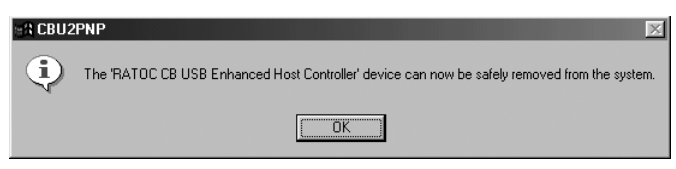

### 5-2. Windows 2000/XP

If you remove the CBU2U on Windows 2000/XP, you need to follow the steps:

1. Click the PC Card icon with a green arrow at the tasktray in the lower right-hand corner of

the desktop.

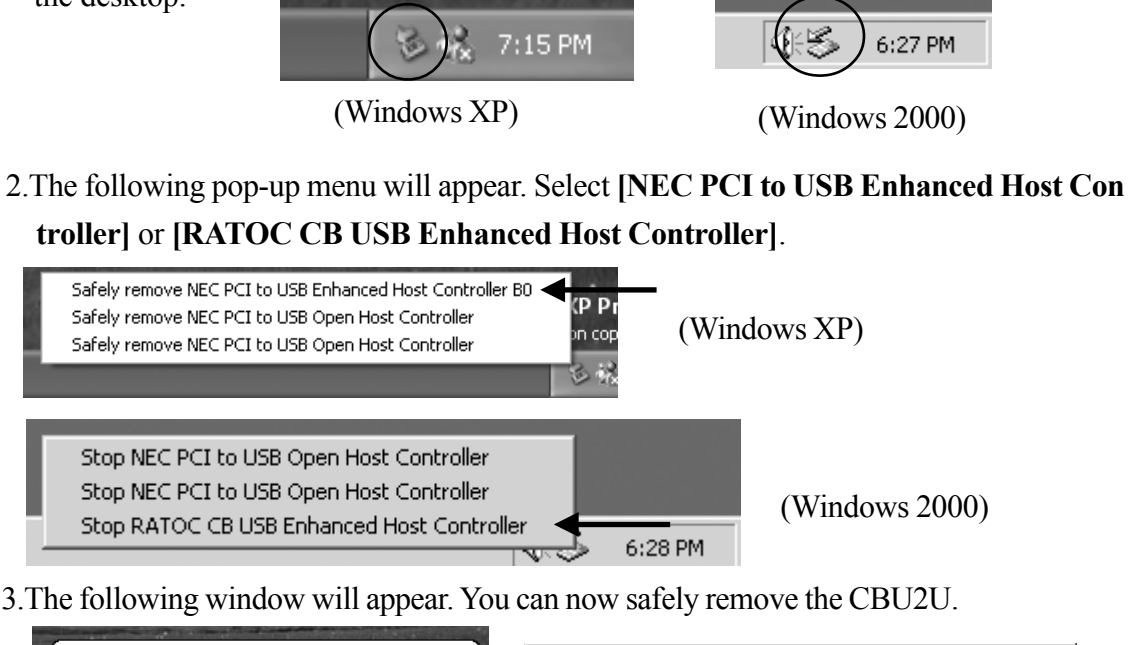

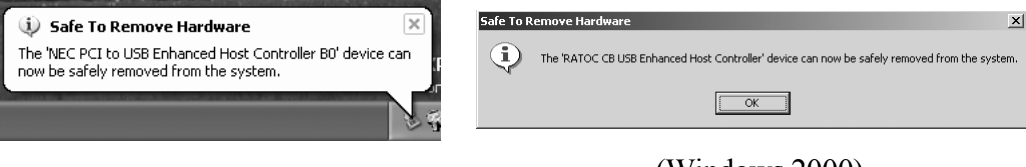

## (Windows XP)

(Windows 2000)

#### 5-3. Macintosh

If you remove the CBU2 on Mac OS 9.x, you need to follow the steps:

1.If a USB device icon is mounted on the desktop, move it to the Trash icon.

2. Move the CBU2 icon to the Trash icon.

3.Remove the CBU2 icon from the PC Card slot.

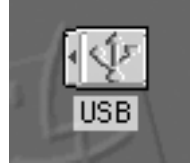

CBU2 icon

If you remove the CBU2 on Mac OS X, you need to follow the steps:

1.If a USB device icon is mounted on the desktop, move it to the Trash icon.

2.Shut down your Mac.

3.Remove the CBU2 from the PC Card slot.

#### 6-1. How to Register

We highly recommend to register yourself as our customer through our on-line registration.

- 1. On the Internet, access our site (http://www.ratocsystems.com/english/)
- 2. Follow window menu guide to register.
- 3. Fill out and submit the registration form.

#### 6-2. Software Update and Support

#### -Driver Update-

The latest driver or utility software are subject to change for improvement or bug fix.

You can download the latest version from our web site.

(http://www.ratocsystems.com/english/)

#### -Technical Support-

You can get a Tech support from RATOC at the following. (Open Monday - Friday, 9:30A.M. to 5:00P.M(PST)) RATOC Systems International,Inc. Tech support Address: 1933 O'Toole Avenue Suite A109 SanJose, CA 95131, U.S.A. Phone : (408)955-9400 Fax : (408)955-9402 E-mail : int-support@rexpccard.co.jp

Web : http://www.ratocsystems.com/english/

#### NOTE:

#### Please include the following information to help us to assist you in the event of a problem:

•Our product name, serial number, and product description

•Host Computer Name, OS version

•Driver version

# 7. Options

Option is available (sold separately) at the web site:

1. http://www.ratocsystems.com/english/

2. http://www.firewireshop.com

-USB2-01 (USB2.0 cable(3 feet))

-AC05 (AC adapter)

If you have any questions about the option, contact to:

**RATOC Systems Insternational, Inc. Tech Support** 

TEL: (408)955-9400

FAX: (408)955-9402

E-mail: int-support@rexpccard.co.jp

# 8. Specifications

| Model Name             | CBU2                                        |
|------------------------|---------------------------------------------|
| Card Type              | USB2.0 CardBus PC Card                      |
| Interface              | USB2.0                                      |
| USB data transfer rate | 480/12/1.5 Mbps(HS/FS auto-detection)       |
| Environment            | Operating temperature0°C/32°F - 55°C/131°F  |
|                        | Relative humidity 20% - 80% (noncondensing) |
| Connector              | USB2.0 Type A x 2 port / DC jack            |

# Appendix

#### Copyright

©2001 RATOC Systems,Inc. All rights reserved. No part of this publication may be reproduced, store in a retrieval system, or transmitted in any form or by any means(electronic, mechanical, photocopying, recording or otherwise) without the prior written consent of RATOC Systems,Inc.

#### Trademarks

-Windows is a registered trademark of Microsoft Corporation.

-Other brand and product names may be registered trademarks or trademarks of their respective holders.

#### Changes

The information in this User's Manual is furnished for information only and is subject to change without notice. RATOC Systems,Inc. reserves the right to make changes in the product design or product improvements without reservations and without notification to its users. RATOC Systems,Inc. assumes no responsibility or liability for any errors or inaccuracies that may appear in this document.

#### **Regulatory Compliance Statements**

#### I)FCC Compliance Statement

This equipment has been tested and found to comply with the limits for a Class B digital device, pursuant to Part 15 of the FCC Rules. These limits are designed to provide reasonable protection against harmful interference in a residential installation. This equipment generates, uses and can radiate radio frequency energy and, if not installed and used in accordance with the instructions, may cause harmful interference to radio communications. However, there is no guarantee that interference will not occur in a particular installation. If this equipment does cause harmful interference to radio or television reception, which can be determined by turning the equipment off and on, the user is encouraged to try to correct the interference by one or more of the following measures:

- (1) Reorient or relocate the receiving antenna.
- (2) Increase the separation between the equipment and receiver.
- (3) Connect the equipment into an outlet on a circuit different from that to which the receiver is connected.
- (4) Consult the dealer or an experienced radio/TV technician for help.

Changes or modifications not expressly approved by the party responsible for compliance may result in this unit not complying with FCC Rules Part 15.

#### **II)European Union Compliance Statement**

This device complies with EN55022 Class B/EN55024.

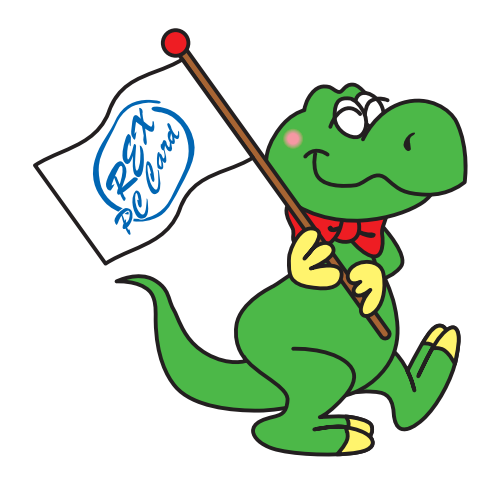

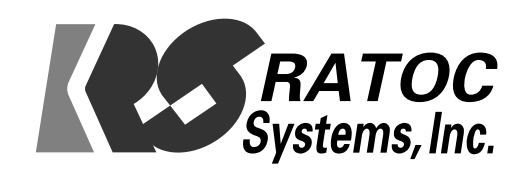